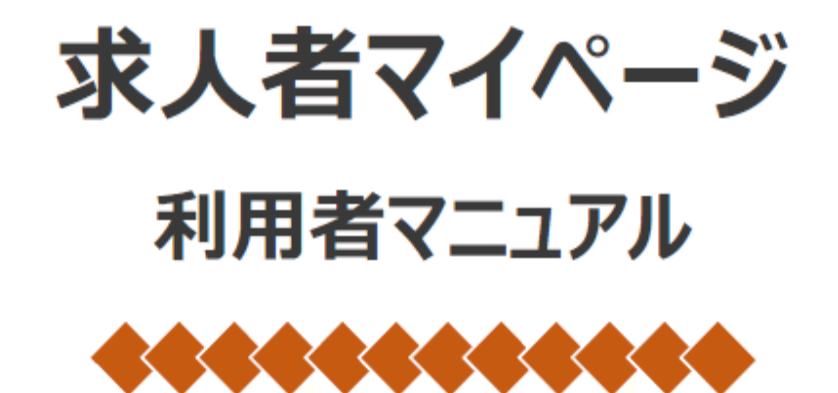

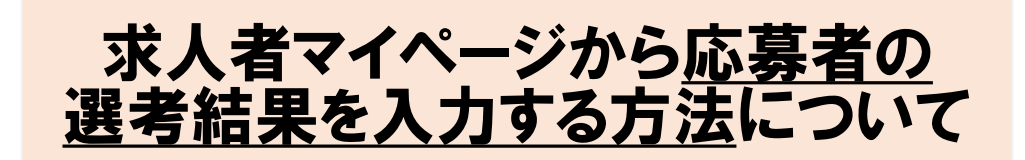

令和3年5月13日

## 求人者マイページを使うメリットについて

 パソコンで簡単に登録が可能です。
 個人情報の誤送付なくハローワークへ通知で きます。※FAXの場合、FAX番号の打ち 間違えによる誤送付のリスクあり!

求人者マイページでは求人申し込みなども可能です。 その他の便利な機能は、ハローワークインターネット サービス内の「利用者マニュアル」をご確認下さい。

求人者マイページ 利用者マニュアル

↑ こちらをクリックして下さい ↑

<ハローワークインターネットサービス>

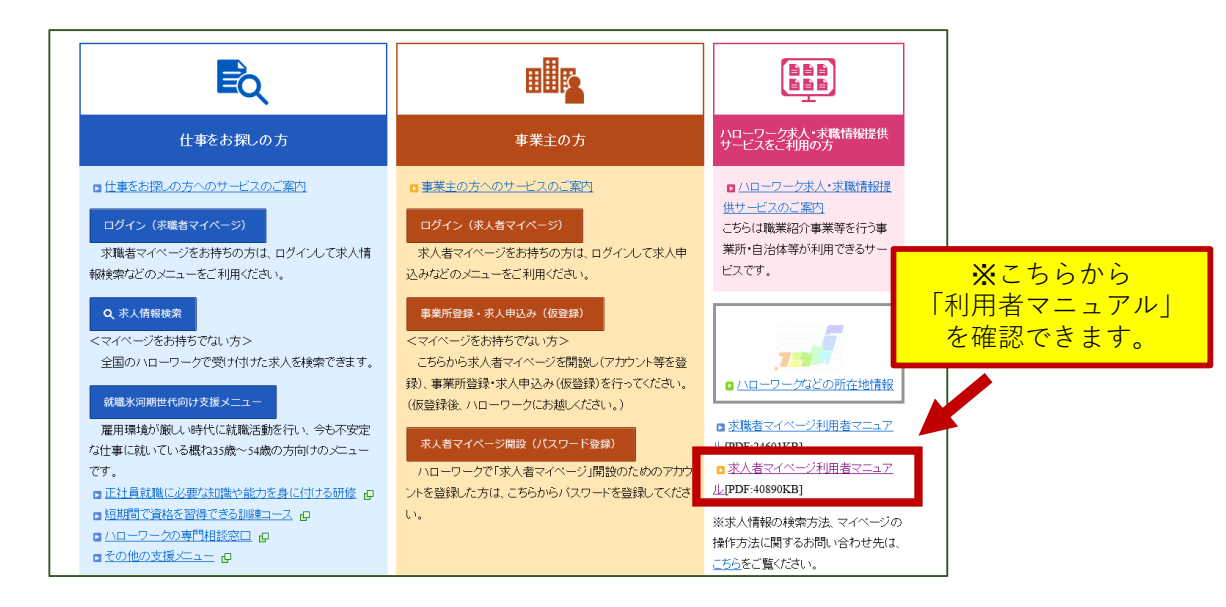

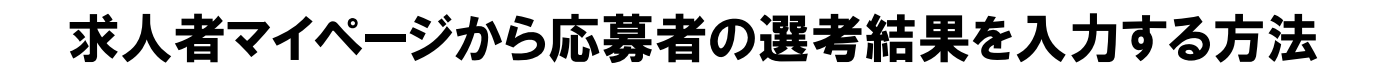

| loWork Internet Service                                                                                                    |                                                                                                    |                                                                                                    |                                                                                                    |                                                                       |                                                                                                    |                    |
|----------------------------------------------------------------------------------------------------|----------------------------------------------------------------------------------------------------|----------------------------------------------------------------------------------------------------|----------------------------------------------------------------------------------------------------|-----------------------------------------------------------------------|----------------------------------------------------------------------------------------------------|--------------------|
| ホーム(求人/応募)                                                                                                    |                                                                                                    | xyt-1                                                                                                    | 事業所情報設定                                                                                                    | (求人)                                                                  | /応募者                                                                                                    | ·管理)               |
|                                                                                                    |                                                                                                    |                                                                                                    | をク                                                                                                    | リック                                                                   | します。                                                                                                    |                    |
|                                                                                                    | 14                                                                                                    |                                                                                                    | 新規求人情報                                                                                                    | 最を登録 那覇公<br>管轄安                                                       | 共職業安定所 様<br>定所名:那覇公共職業安定所                                                                                                    |                    |
| 現在有効中ま                                                                                                    | たは申し込み中のヌ                                                                                                    | 求人                                                                                                    | 有効中の求人を全                                                                                                    | 新着外                                                                   | ルージ: 115件<br>⊐求人                                                                                                    |                    |
| 職種 -                                                                                                    | (2)                                                                                                    |                                                                                                    | を入力して                                                                                                    | たい求し                                                                  | שו                                                                                                    |                    |
| 受付年月日:                                                                                                    | 「六甘土                                                                                                    | 医与加不管                                                                                                    | C 八 J し /<br>tv   ち ク                                                                                                    | /こり・小//                                                               | 、い<br>まま                                                                                                    |                    |
| 求人区分<br>就業場所                                                                                                    | 一心劵白                                                                                                    | 官理八進                                                                                                    | ひ」をク                                                                                                    | リックし                                                                  | ノより。                                                                                                    |                    |
| 雇用形態                                                                                                    | バート労働者                                                                                                    | /                                                                                                    |                                                                                                    | RATE                                                                  | ¥ ∩仕 ∩☆                                                                                                    |                    |
| 提供範囲                                                                                                    | 地方自治体、民間人                                                                                                    | 材ビジネスサニ可                                                                                                    |                                                                                                    |                                                                       | - or 04                                                                                                    |                    |
| 求人番号<br>小問範囲                                                                                                    | 47010-17421901<br>1 東挙所 <b>夕</b> 笑を合わ                                                                                                   | 、求人、報を小問する                                                                                                    |                                                                                                    | ***                                                                   | ミマイページ外へいっね キ                                                                                                    |                    |
| 「ムコオ」単ビジョ                                                                                                    | 1・尹未川石守ざ2~                                                                                                    | AVY HTKC WHT 20                                                                                                    |                                                                                                    | -12/18<br>9.                                                          | , , , , ,,,,,,,,,,,,,,,,,,,,,,,,,,,,,                                                                                                    |                    |
| 学歴不問」時間外                                                                                                    | 労働なし 週休二日制(土日ゲ                                                                                                    | 転勤なし  書類選考なし   通                                                                                                    | 勤手当あり ) 駅近(徒歩10分り                                                                                                    | (内)                                                                   | イベント情報検索                                                                                                    |                    |
| マイカー通動可                                                                                                    |                                                                                                    |                                                                                                    |                                                                                                    |                                                                       |                                                                                                    |                    |
|                                                                                                    |                                                                                                    |                                                                                                    |                                                                                                    |                                                                       |                                                                                                    |                    |
| 求人数:1名 充足数:0                                                                                                    | 名 不採用数:0名 紹介中数:0名                                                                                                    | -                                                                                                    |                                                                                                    |                                                                       |                                                                                                    |                    |
| 求人数:1名 充足数:0                                                                                                    | 名 不採用数:0名 紹介中数:0名<br>応募者管理へ進む                                                                                                    | 求職情報検索                                                                                                    | ¥細を表示 求人情報々                                                                                                    | を編集                                                                   |                                                                                                    |                    |
| 求人数:1名 充足数:0                                                                                                    | 名 不接用数:0名 紹介中数:0名<br>応募者管理へ進む                                                                                                    | 求職情報検索                                                                                                    | 求人情報                                                                                                    | を編集                                                                   | D A                                                                                                    | 1 😂 🥦 🍻 🕐 🕬 сона 🗸 |
| **人数:1名 元足数:0 ***/*********************************                                                                                                    | <ol> <li>不接用数:0名 紹介中数:0名</li> <li>応募者管理へ進む</li> <li>ーネットサービス</li> <li>管理</li> <li>其職者の一覧です。「絞り込み</li> </ol>                             | 求職情報検索 ■<br>メッセージ                                                                                                    | ¥細を表示<br>求人情報<br>事業所情報設定                                                                                                    | 2. ● ● ● ● ● ● ● ● ● ● ● ● ● ● ● ● ● ● ●                              | <ul> <li>ご A</li> <li>ご ゴンクアウト</li> </ul>                                                                                                    |                    |
| ホノ数:1名 元足数:0 OWork Internet Service ーワークインタ・ ホーム(求人/応募) 応募者管見 この求人に応募した。 マの求人に応募した。 マス人番号                                                                                                    | <ul> <li>本(採用数:05, 経介中数:05,<br/>応募者管理へ進む)</li> <li>・・・・・・・・・・・・・・・・・・・・・・・・・・・・・・・・・・・・</li></ul>                                       | 水磁情報検索       1         メッセージ       メッセージ         検索」により対象者を絞ってーう         集者管理                                                                                                    | <ul> <li>XALL (1998)</li> <li>XALL (1998)</li> <li>XALL (</li></ul> | *##<br>で<br>で<br>で<br>で<br>で<br>で<br>で<br>で<br>で<br>で<br>で<br>で<br>で  | <ul> <li>〇 A</li> <li>〇 一/アウト (</li> </ul>                                                                                                    |                    |
| <ul> <li>ホノ数:1名 元足数:0</li> <li>のWork Internet Service</li> <li>ーワークインター</li> <li>ホーム(求人/応募)</li> <li>応募者管理</li> <li>この求人に応募したこ</li> <li>求人番号</li> <li>職種名</li> </ul>                                                                                                    | <ul> <li>本(4用数:05, 経介中数:05,<br/>応募者管理へ進む)</li> <li>ホーネットサービス</li> <li>(3) 「応募</li> <li>下</li> </ul>                                     | 水磁情報検索       1         メッセーブ       ・         ・       ・         ・       ・         ・       ・         ・       ・         ・       ・         ・       ・         ・       ・         ・       ・         ・       ・         ・       ・         ・       ・         ・       ・         ・       ・         ・       ・         ・       ・         ・       ・         ・       ・         ・       ・         ・       ・         ・       ・         ・       ・         ・       ・         ・       ・         ・       ・         ・       ・         ・       ・         ・       ・         ・       ・         ・       ・         ・       ・         ・       ・         ・       ・         ・       ・         ・       ・         ・       ・         ・                                | <ul> <li>X組を表示</li> <li>求人情報</li> <li>東美所情報設定</li> <li>職表示することもできます。</li> <li>の画面に<br/>ールしま</li> </ul>                                                                                                    | *##<br>☆<br>なった<br>す。                                                 | COPPON (                                                                                                    |                    |
| <ul> <li>ホ人数:1名 元足数:0</li> <li>のWork Internet Service</li> <li>フーワークインター</li> <li>ホーム(求人/広募)</li> <li>応募者管理</li> <li>この求人に応募した3</li> <li>求人番号</li> <li>職種名</li> <li>雇用形態</li> </ul>                                                                                                    | <ul> <li>本ットサービス</li> <li>キャットサービス</li> <li>第1管理へ進む</li> <li>キャットサービス</li> <li>第1</li> <li>第2です。「絞り込み</li> <li>(3) 「応募<br/>下</li> </ul> | 水磁情報検索       1         メッセージ       ・検索」により対象者を絞ってーま         ・検索」により対象者を絞ってーま       ・         ・       ・         ・       ・         ・       ・         ・       ・         ・       ・         ・       ・         ・       ・         ・       ・         ・       ・         ・       ・         ・       ・         ・       ・         ・       ・         ・       ・         ・       ・         ・       ・         ・       ・         ・       ・         ・       ・         ・       ・         ・       ・         ・       ・         ・       ・         ・       ・         ・       ・         ・       ・         ・       ・         ・       ・         ・       ・         ・       ・         ・       ・         ・       ・         ・       ・         ・          ・       < | <ul> <li>株細を表示</li> <li>求人情報</li> <li>東来所情報設定</li> <li>電表示することもできます。</li> <li>の画面に<br/>ールしま</li> </ul>                                                                                                    | ****<br>****<br>***<br>***<br>***<br>***<br>***<br>*                  | <ul> <li>・・・・・・・・・・・・・・・・・・・・・・・・・・・・・・・・・・・・</li></ul>                                                                                                    | ●                  |
| <ul> <li>ホ人数:1名 充足数:0</li> <li>のWork Internet Service</li> <li>ーワークインタ・</li> <li>ホーム(床人/応募)</li> <li>広募者管野</li> <li>この求人に応募した3</li> <li>求人番号</li> <li>職種名</li> <li>雇用形態</li> <li>就業場所</li> </ul>                                                                                                    | <ul> <li>本(日期):05 紹介中期:05</li> <li>応募者管理へ進む</li> <li>・ネットサービス</li> <li>(3) 「応募<br/>下</li> </ul>                                         | 水磁情報検索       **         メッセージ       メッセージ         ・検索」により対象者を絞ってーゴ       ・         ・検索」により対象者を絞ってーゴ       ・         ・       ・         ・       ・         ・       ・         ・       ・         ・       ・         ・       ・         ・       ・         ・       ・         ・       ・         ・       ・         ・       ・         ・       ・         ・       ・         ・       ・         ・       ・         ・       ・         ・       ・         ・       ・         ・       ・         ・       ・         ・       ・         ・       ・         ・       ・         ・       ・         ・       ・         ・       ・         ・       ・         ・       ・         ・       ・         ・       ・         ・       ・         ・       ・         ・          ・    | <ul> <li>株組を表示</li> <li>求人情報</li> <li>東末所情報設定</li> <li>職表示することもできます。</li> <li>の画面に<br/>ールしま</li> <li>B3番(25号)</li> </ul>                                                                                                    | *##<br>▲<br>本<br>なった<br>す。                                            | <ul> <li>び A</li> <li>び が</li> <li>()</li> </ul>                                                                                                    |                    |
| <ul> <li>ホ人数:1名 充足数:0</li> <li>ホレム(ホ人)(応募)</li> <li>ホーム(ホ人)(応募)</li> <li>ホーム(ホ人)(応募)</li> <li>ホーム(ホ人)(応募)</li> <li>ホーム(ホーム)</li> <li>ホーム(ホーム)</li></ul> | <ul> <li>本(日期):05 紹介中執:05</li> <li>元等者管理へ進む</li> <li>二ネットサービス</li> <li>等理)</li> <li>単</li> <li>(3) 「応募<br/>下</li> </ul>                 | 水磁情報検索       1         メッセージ       メッセージ         ・検索」により対象者を絞ってーゴ       ・         ・検索」により対象者を絞ってーゴ       ・         ・       ・         ・       ・         ・       ・         ・       ・         ・       ・         ・       ・         ・       ・         ・       ・         ・       ・         ・       ・         ・       ・         ・       ・         ・       ・         ・       ・         ・       ・         ・       ・         ・       ・         ・       ・         ・       ・         ・       ・         ・       ・         ・       ・         ・       ・         ・       ・         ・       ・         ・       ・         ・       ・         ・       ・         ・       ・         ・       ・         ・       ・         ・       ・         ・         ・      | <ul> <li>X利金表示</li> <li>求人情報</li> <li>東米所情報設定</li> <li>職表示することもできます。</li> <li>の画面に<br/>ールしま</li> <li>B3番25号</li> </ul>                                                                                                    | *##<br>なった<br>す。                                                      | ・<br>()<br>()<br>()<br>()<br>()<br>()<br>()<br>()<br>()<br>()                                                                                                    |                    |
| <ul> <li>ホ人数:1名 充足数:0</li> <li>ホーム(ホ人/応募)</li> <li>ホーム(ホ人/応募)</li> <li>ホーム(ホ人/応募)</li> <li>ホーム(ホ人/応募)</li> <li>ホーム(ホ人/応募)</li> <li>ホーム(ホーム)</li> <li>ホーム(ホーム)</li></ul>   | <ul> <li>本 (1) (1) (1) (1) (1) (1) (1) (1) (1) (1)</li></ul>                                                                            | 水磁情報検索       1         メッセーブ       メッセーブ         ・検索」により対象者を絞ってーろ       ・         ・       ・         ・       ・         ・       ・         ・       ・         ・       ・         ・       ・         ・       ・         ・       ・         ・       ・         ・       ・         ・       ・         ・       ・         ・       ・         ・       ・         ・       ・         ・       ・         ・       ・         ・       ・         ・       ・         ・       ・         ・       ・         ・       ・         ・       ・         ・       ・         ・       ・         ・       ・         ・       ・         ・       ・         ・       ・         ・       ・         ・       ・         ・       ・         ・       ・         ・       ・         ・       ・     | <ul> <li>エスクローク</li> <li>エスクローク</li> <li>エスクローク</li> <li>エスクローク</li> <li>エスクーの</li> <li>エスクーの</li> <li>エスクーの</li> <li>エスクーの</li> <li>エスクーク</li> <li>エスクーク</li></ul>                                                                                                    | 2:##<br>:<br>:<br>:<br>:<br>:<br>:<br>:<br>:<br>:<br>:<br>:<br>:<br>: | <ul> <li>この</li> <li>この</li> <li></li></ul> |                    |

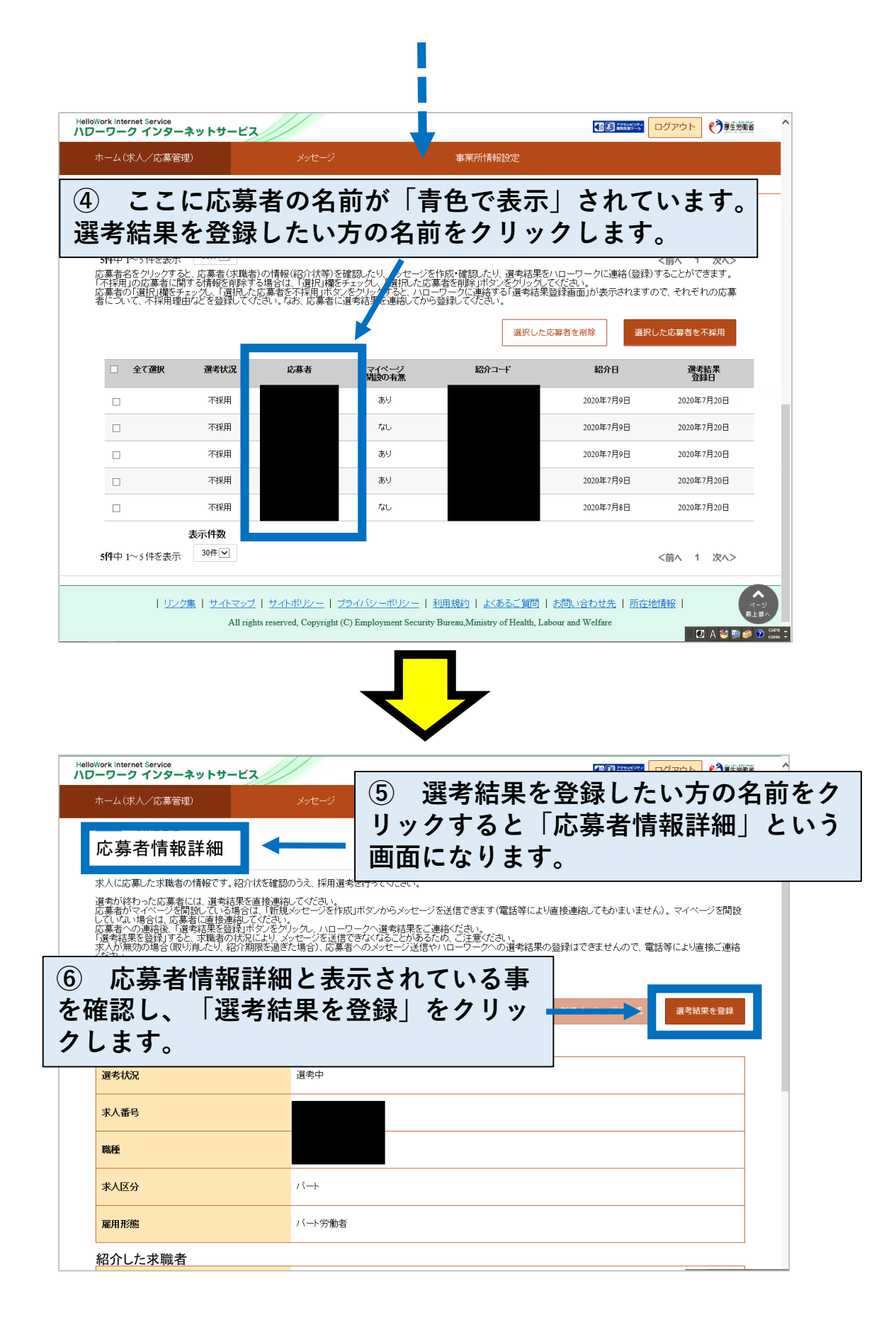

| ホーム(求人/応募管理)      |    | 事業所情報設定                                                          |
|-------------------|----|------------------------------------------------------------------|
| マーム >広募者管理        |    |                                                                  |
| 選考結果              |    |                                                                  |
| 選考結果(採否)          | 必須 | 採用 🔽                                                             |
| 職種                | 任意 | 全角28文字以内                                                         |
| 雇用 (予定)日          | 任意 | ¥角数字<br>年 マ 月 マ B 箇                                              |
| 賃金見込み(手当会まず)      | 任意 | 月額、時間額、年俸<br>マ<br>賃金見込み(手当含まず) 半角数字<br>円程度                       |
| 求人票の労働条件と採用条件との相違 | 任意 | 求人票の労働条件と採用条件との相違の有無<br>○なし ○あり ●未選択<br>具体的な変更点・変更理由 200文字以内<br> |
|                   |    |                                                                  |

⑦ 選考結果を入力する画面になりますので、「選考結果」「雇用(予定)日」「賃金見込み」「求人票の労働条件と採用条件の相違」などの項目を打ち込み、最後に一番下にある「次に進む」ボタンを押して入力を「完了」させて下さい。

## 以上が、求人者マイページから 応募者の選考結果を入力する方法となります。